如何完成論文初稿上傳?

步驟一:

請至 <u>https://tanetsys.nccu.edu.tw/PaperReg/Loginbymail.aspx</u>,使用投稿摘要之帳 號密碼登入。

| 於 論文投稿系統 - Windows Internet Explorer                         |                                   |                                                 |
|--------------------------------------------------------------|-----------------------------------|-------------------------------------------------|
| 🚱 🗢 🧭 https://tanetsys.nccu.edu.tw/PaperReg/loginbymail.aspx | 💌 🔒 🐓 🔀 🖓 Google                  | P -                                             |
| 檔案(正) 編輯(正) 檢視(以) 我的最愛(A) 工具(工) 説明(出) 🗶 ● 轉換 🔻 🔂 選擇          |                                   |                                                 |
| x Google v 🎝 搜尋・v 🧔・ 🌳・ 🙆 分享・ 👰・ 🗏 網頁註解・                     | 🎲 拼字檢查・ 🚂 翻譯・ 📔 自動填入・ 🌛           | 🔦 • 🔵 dtyliu •                                  |
| 🚖 我的最愛 👍 🨂 建議的網站 ▼ 📶 自訂連結 📶 竞費的 Hotmail 🍘 取得更多附加元件 ▼         |                                   |                                                 |
| 🔀 - 🎯 Mail2000 🚼 Google 字典 📑 住宿交通 🕅 Google Ma 🔗 研討會管 😥 論文投 🗙 | ▲ ・ 圖 · □ → 網頁 ® ・ 網頁 ® ・ 安全性 ® · | • I具(Q) • <b>Q</b> • <sup>»</sup>               |
| 2010 10-10-10-10-10-10-10-10-10-10-10-10-10-1                |                                   | 擇語系Language V 个<br>接語系Language<br>體中文<br>gglish |
| 論文投稿系統                                                       |                                   |                                                 |
| 電子郵件信緒:                                                      |                                   |                                                 |
| 密碼:                                                          |                                   |                                                 |
| 置入し、忘記密護                                                     |                                   |                                                 |
| 現在不是註冊時間                                                     | 前往使用論文編號登入                        |                                                 |
|                                                              |                                   |                                                 |

步驟二:

點選[修改此篇論文]進入論文初稿上傳頁面。

🌈 論文投稿系统 - Windows Internet Explorer \_ 7 🔀 🚱 🗢 🕖 https://tanetays.nccu.edu.tw/PaperRog/Sole 👻 🛔 🦛 🗙 🚼 Google ρ. 🔩 - 🔵 dtyliu -🚖 教的最愛 🖙 🤕 建讓的網站 🕶 📶 自訂連結 📶 免費的 Hotmail 🎒 取得更多附加元件 🕶 28 ・ 🤣 Mail2000 Email Syst... M Google Mail - ICILE... 🧑 研討會管理系統 🍡 🁰 論文投稿系統 🗴 🎽 🐁 🔂 🖃 👘 ・ 網頁化 ・ 安全性の ・ 工具心 ・ 🔗 🔭 劉姿好, 您好! 登出 您註册的論文如下 論文名稱 修改此篇論文 論文ID 修改此篇論文 日語教育 1115 新增註冊論文

### 步驟三:點選左方[初稿論文上傳]

| 🕘 🔍 🖌 https://tanetsys.nccu.edu.tw/PaperReg/SelectPaperID.a | lox.                                  | 🗸 🔒 🍫 🗶 Google                                                    | P.                  |
|-------------------------------------------------------------|---------------------------------------|-------------------------------------------------------------------|---------------------|
| 檔案(F) 攝觸(E) 檢測(V) 我的最愛(A) 工具(T) 聪明(H)                       | x 免转换 - 103                           |                                                                   |                     |
| x Google ····································               | ····································· | ・ 🎯 ・ 🗐 朝真註解 ・ 🄝 拼字檢查 ・ 🔜 翻譯 ・ 🔚 自動塡入 ・ 🌛                         | 🔩 - 🔵 dtyliu -      |
| 🌟 我的最愛 🛛 🏤 🥔 建罐的網站 🗸 📶 自訂連結 📶 免费的                           | Hotmail 🍘 收得更多                        | Who元件 ▼                                                           |                     |
| 😸 🔹 🍘 Mail2000 Email Syst 🕅 Google Mail - ICILE 🔗 研         | 时會管理系統                                | 論文投稿系統 🗴 🔄 🎰 ・ 湖東田・ 安全性                                           | (3) • 工具(2) • 🕜 • 🏅 |
| 論文投稿系統                                                      |                                       |                                                                   |                     |
|                                                             |                                       |                                                                   |                     |
|                                                             |                                       |                                                                   |                     |
| 這是第 1115 號論文 登出                                             | 1                                     | 齡 交 授 稿 資 料                                                       |                     |
| 請選擇整想完成的事項                                                  |                                       | 1115                                                              |                     |
|                                                             | 論文編號                                  | 尚未上傳初稿論文 尚未上傳授權書                                                  |                     |
| 回到論文編號選算                                                    | 脑文名稱                                  | 日語教育                                                              |                     |
| ◎ 投稿者基本资料                                                   | 論文作者                                  | 劉姿妤                                                               |                     |
| 2 投稿基本資料                                                    | 14 <del>// 9</del> 1 01               | 日前教室+口前於主/Jaconnes Janauras Education+Oral Propositation)         |                     |
|                                                             | 副机2×344.00                            | Disay M + Disage (Japanese Language Education+Oral + (esentation) |                     |
| 初稿論文上帶                                                      |                                       |                                                                   |                     |
| <ul> <li>初張缺文上傳</li> <li>授編書上牌</li> </ul>                   | 國科會編號                                 | NCS                                                               |                     |
| <ul> <li>○ 初隔論文上簿</li> <li>○ 授編書上算</li> </ul>               | 國科會編號<br>關鍵字                          | NCS<br>日丽教育                                                       |                     |
| <ul> <li>初稿缺文上算</li> <li>按编書上算</li> </ul>                   | 國科會編號<br>關鍵字<br>中文摘要                  | NCS<br>日府教育<br>日超教育                                               |                     |

#### 步驟四:

點選[我同意]至上傳論文初稿檔案頁面。

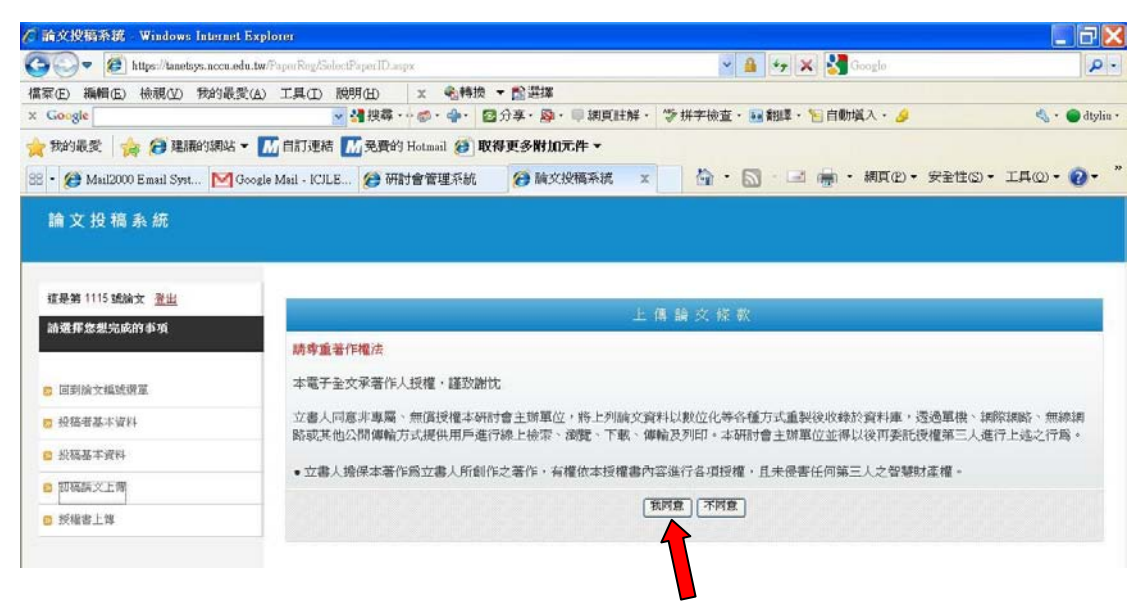

步驟五:點選[瀏覽]上載摘要檔案,並按下[論文上傳]完成檔案上傳至系統,同時系統會寄送論文初稿上傳成功通知信至註冊信箱。

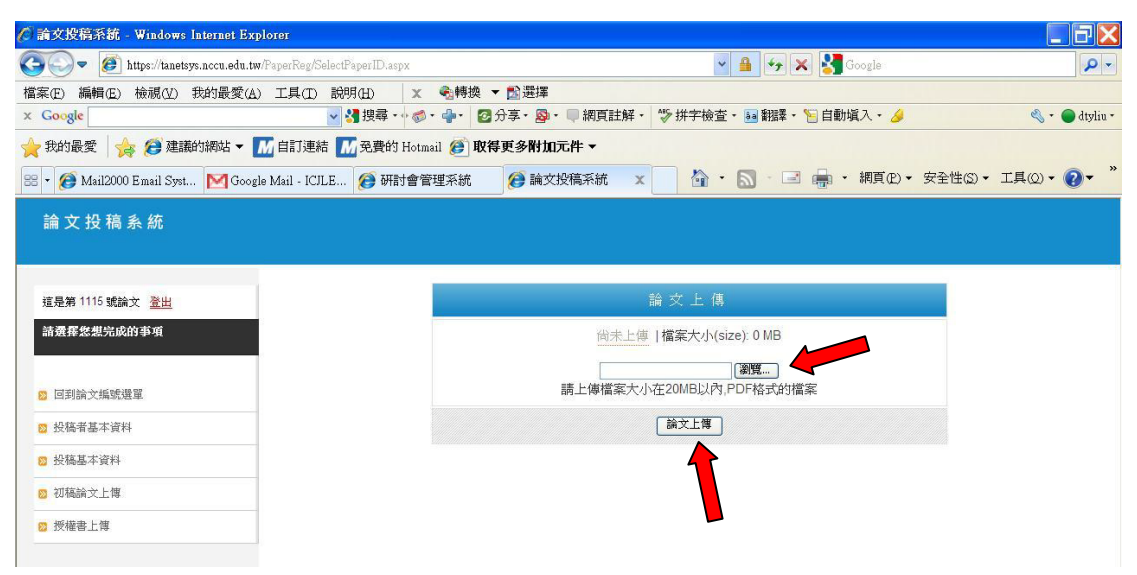

#### 論文アップロードの方法

#### ステップ1:

https://tanetsys.nccu.edu.tw/PaperReg/Loginbymail.aspx をクリック、ユ ーザーアカウントとパスワードを入力し、ログインしてください。

| 🌈 論文投稿系統 - Windows Internet Explorer                 |                                               |                         | 🗉 🔁 🔀                                                            |
|------------------------------------------------------|-----------------------------------------------|-------------------------|------------------------------------------------------------------|
| 🔄 🗢 🕖 https://tanetsys.nccu.edu.tw/PaperReg/loginbyr | nail.aspx                                     | 💌 🔒 🍫 🗙 🛃 Google        | P -                                                              |
| 檔案(E) 編輯(E) 檢視(Y) 我的最愛(A) 工具(I) 說明                   | (H) 🗙 ★ ● ● ● ● ● ● ● ● ● ● ● ● ● ● ● ● ● ● ● |                         |                                                                  |
| x Google 🛛 👻                                         | 搜尋・・・◎・                                       | 🏷 拼字檢查・ 🖬 翻譯・ 🎦 自動塡入・ 🌛 | 🔦 • 🔵 dtyliu •                                                   |
| 🚖 我的最愛 🛛 🌟 🥵 建議的網站 🔻 📶 自訂連結 📶                        | 免費的 Hotmail 🎯 取得更多附加元件 🔻                      |                         |                                                                  |
| 😁 🔹 🎯 Mail2000 🔧 Google 字典 📑 住宿交通                    | M Google Ma 🙋 研討會管 餐 論文投 🗴                    | 🚺 • 🔝 · 🖃 嘉 • 網頁(2)     | ▪ 安全性© ▪ 工具©) ▪ ?? ▼ "                                           |
|                                                      | 2010 10-10-12<br>世界日龄软育大全<br>論文投稿系統           |                         | <mark>遵揮趙系Language ♥</mark><br>授慧慧系Language ♥<br>驚懼中文<br>English |
|                                                      | 電子郵件信箱:                                       |                         |                                                                  |
|                                                      | 密碼:                                           |                         |                                                                  |
|                                                      | <b>登入</b> 忘記密碼                                | ]                       |                                                                  |
| 現在不是                                                 | <u>&gt;&gt;</u><br>註冊時間                       | 前往使用論文編號登入              |                                                                  |
|                                                      |                                               |                         |                                                                  |

## ステップ2:

[修改此篇論文]をクリックし、論文初稿ページに入ります。

| 檔案(E) 編輯(E) 檢視(Y) 我的最愛(A)            | 工具(1) 脱明(11)            | x 电转换 - 1     | る猫雑               |            |                |                  |            |
|--------------------------------------|-------------------------|---------------|-------------------|------------|----------------|------------------|------------|
| x Google                             | 🖌 🛃 搜尋 🚥                | ●· +· 23分数    | 🛚 🖓 ・ 💷 納貢註解 ・    | ⇒拼字檢查・ 👪 翻 | 課・ 🔚 自動塡入・ 🤌   | 4                | - 🔵 dtyliu |
| 🊖 我的最爱 🛛 🌟 🤕 建腈的網站 🕶 📶               | 自訂連結 📶 免費的 F            | Hotmail 🍎 取得更 | 多附加元件 🗸           |            |                |                  |            |
| 😤 🔹 🝘 Mail2000 Email Syst M Google I | dail - ICJLE (29) 研制    | 會管理系統         | <b>〕</b> 論文投稿系统 × | A · 5      | 🖃 🚋 · 網頁(12) • | 安全性(S) · 工具(Q) · | . 0.       |
|                                      | Calculate Ann. Marketta |               |                   |            |                |                  |            |
|                                      | 劉安守,認知任                 |               |                   |            |                |                  |            |
|                                      |                         |               |                   |            | 登出             |                  |            |
|                                      |                         | 窓 註           | 冊的論文如下            |            |                |                  |            |
|                                      |                         |               |                   |            |                |                  |            |
|                                      | 論文ID                    | 論文名稱          | 修                 | 改此篇論文      |                |                  |            |
|                                      | 1115                    | 日語教育          | 95                | 移改此精論文     |                |                  |            |
|                                      | RE-MAY IN SO            |               |                   |            |                |                  |            |
|                                      | TO CHARTINGH A          |               |                   |            |                |                  |            |

## **ステップ3:** 赤矢印の[初稿論文上傳]をクリックしてください。

| 🕒 🌍 🖉 🖉 https://tanetsys.nccn.edu.tw/PaperReg/Sal                                                       | lactPaperID.aspx                                     | in 🔒 🐲 🗙 🚼 Geogle                                                                                                    | P .           |
|----------------------------------------------------------------------------------------------------|------------------------------------------------------|----------------------------------------------------------------------------------------------------|---------------|
| 富家(E) 編輯(E) 檢視(V) 我的最愛(A) 工具(D)                                                                         | 脱明(H) 🗴 🗞 轉換 🕶 😭                                     | 難揮                                                                                                    |               |
| Google                                                                                                  | ✓ < 建築・○●・ ●・ 図分享                                    | ・ 磬・ 🤍 初頁註解。 🤝 拼字檢查。 👪 翻译。 🔚 自動填入。 🤌                                                                                                    | 🔩 - 🔘 dtyliu  |
| 🦰 我的最愛 🛛 🍰 🤕 建識的網站 マ 📶 自訂連結                                                                             | 📶 免費的 Hotmail 🅭 取得更多                                 | 附加元件 ▼                                                                                                    |               |
| 🛿 🔹 🭘 Mail2000 Email Syst 🕅 Google Mail - ICILI                                                         | E 😥 研討會管理系統 🛛 🔗                                      | 論文投稿系統 🗙 🔄 🏠 · 🔄 🖃 🖷 · 網頁(D) · 安全性                                                                                                    | s)• I具()• ()• |
|                                                                                                    |                                                      |                                                                                                    |               |
| 論文投稿系統                                                                                                  |                                                      |                                                                                                    |               |
|                                                                                                    |                                                      |                                                                                                    |               |
|                                                                                                    |                                                      |                                                                                                    |               |
| 10 B 00 1115 10 00 30 44                                                                                |                                                      |                                                                                                    |               |
| TETERS III IS SEARLY, TETE                                                                              |                                                      | <b>齡</b> 交 投 稿 資 料                                                                                                    |               |
| 請選擇悠想完成的事項                                                                                              |                                                      | <ul> <li>A second second s</li></ul> |               |
|                                                                                                    |                                                      |                                                                                                    |               |
|                                                                                                    | 論文編號                                                 | 1115                                                                                                    |               |
| n 同创始学把感觉管                                                                                              | 論交編號                                                 | 1116<br>尚未上傳初稿論文 尚未上傳授權書                                                                                                    |               |
| 回時約文編或總算                                                                                                | 論交編號<br>脑文名稱                                         | 1115<br> 向未上傳初隔論交   向未上傳授權書<br> 日語教育                                                                                                    |               |
| <ul> <li>回到該文质號選算</li> <li>分類者基本資料</li> </ul>                                                           | 論文編號<br>脑文名稱<br>論文作者                                 | 1115<br> 尚未上傳初編論交   尚未上傳授權書<br> 日語教育<br>  編表社                                                                                                    |               |
| <ul> <li>日均與文項或選單</li> <li>分裝者基本資料</li> <li>公裝基本資料</li> </ul>                                           | 論文編號<br>脑文名稱<br>論文作者                                 | 1115     尚未上傳扱權書       日話教育     編装好                                                                                                    |               |
| <ul> <li>日均論文质或通算</li> <li>分裝者基本資料</li> <li>分裝基本資料</li> <li>分裝基本資料</li> <li>可加給文上課</li> </ul>           | 論文編號<br>前文名稱<br>論文作者<br>論文集別                         | 1115<br> 尚未上傳初隔論文   尚未上傳授權書<br>日語教育<br>留姿好<br>日語教育+口頗越表(Japanese Language Education+Oral Presentation)                                                                                                    |               |
| <ul> <li>□ 日刻論文紙或選單</li> <li>□ 投稿者基本資料</li> <li>□ 投稿者本資料</li> <li>□ 初稿論文上導</li> </ul>                   | 論文編號<br>前文名稱<br>論文作者<br>論文作者<br>論文集別                 | 1115<br>向未上傳初隔論文 向未上傳授權書<br>日語教育<br>留姿好<br>日脳教育+口頭磁表(Japanese Language Education+Oral Presentation)<br>NCS                                                                                                    |               |
| <ul> <li>□ 日刻論文紙或選單</li> <li>□ 投稿者基本資料</li> <li>□ 投稿者支援料</li> <li>□ 初稿論文上等</li> <li>□ 初稿論文上等</li> </ul> | 論文編號<br>肺文名稱<br>論文作者<br>論文規刻<br>國科會編號                | 1116<br>向未上傳初隔論文 向未上傳扱權書<br>日話教育<br>留姿妤<br>日脳教育+口頭磁表(Japanese Language Education+Oral Presentation)<br>NCS                                                                                                    |               |
| <ul> <li>□ 田均論文集號選算</li> <li>□ 投稿書基本資料</li> <li>□ 於稿基本資料</li> <li>□ 授稿書上算</li> </ul>                    | 論文編號<br>前文名稱<br>論文作者<br>論文規刻<br>國科會編號<br>關鍵字         | 1116<br><u>尚未上傳初隔論文</u><br>自 服教育<br>留 姿好<br>日 脳教育 + 口頭殺妻(Japanese Language Education+Oral Presentation)<br>NCS<br>日 屈教育                                                                                                    |               |
| <ul> <li>日均納文炳或遵算</li> <li>投稿書基本資料</li> <li>股稿基本資料</li> <li>取稿款文上簿</li> <li>预编款文上簿</li> </ul>           | 論交編號<br>脑文名稱<br>脑文生者<br>脑文規別<br>國科會編號<br>間鍵字<br>中文摘要 | 1115<br>向未上傳初隔論交     向未上傳授權書       日話軟育     留姿好       日話較育+口頭競奏(Japanese Language Education+Oral Presentation)       NCS       日話較育                                                                                                    |               |

# ステップ4:

[我同意]をクリックし、論文初稿ファイルをアップロードページに入力します。

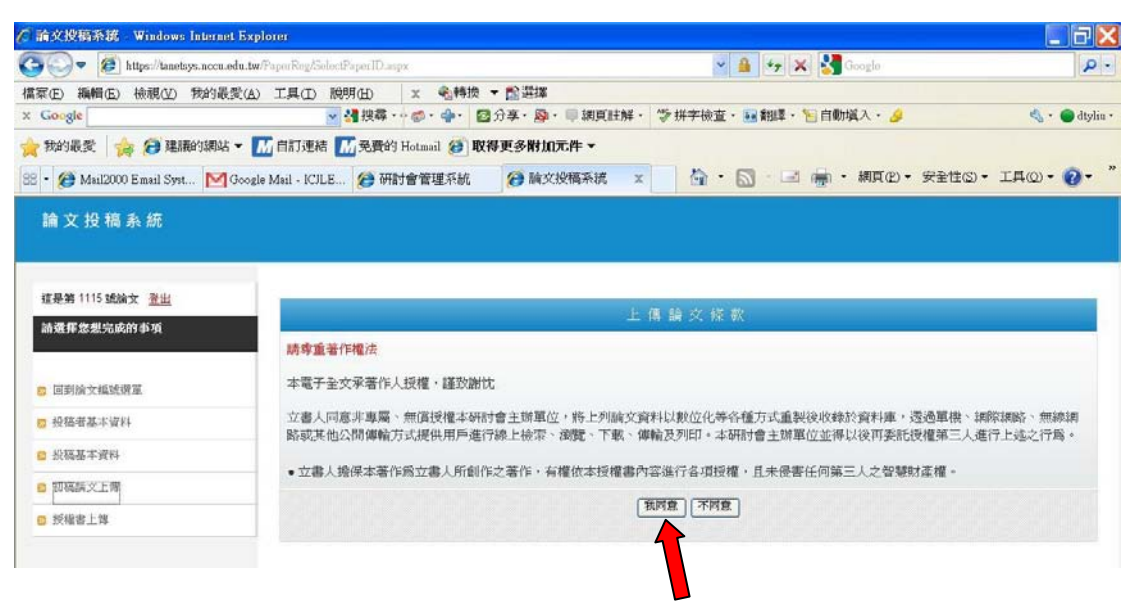

## ステップ5:

[瀏覽]をクリックし、要旨ファイルをアップロードし,次に[論文上傳]をクリ ックしてください。論文初稿アップロード完了の通知が登録メールに送信され れば、手続きが完了です。

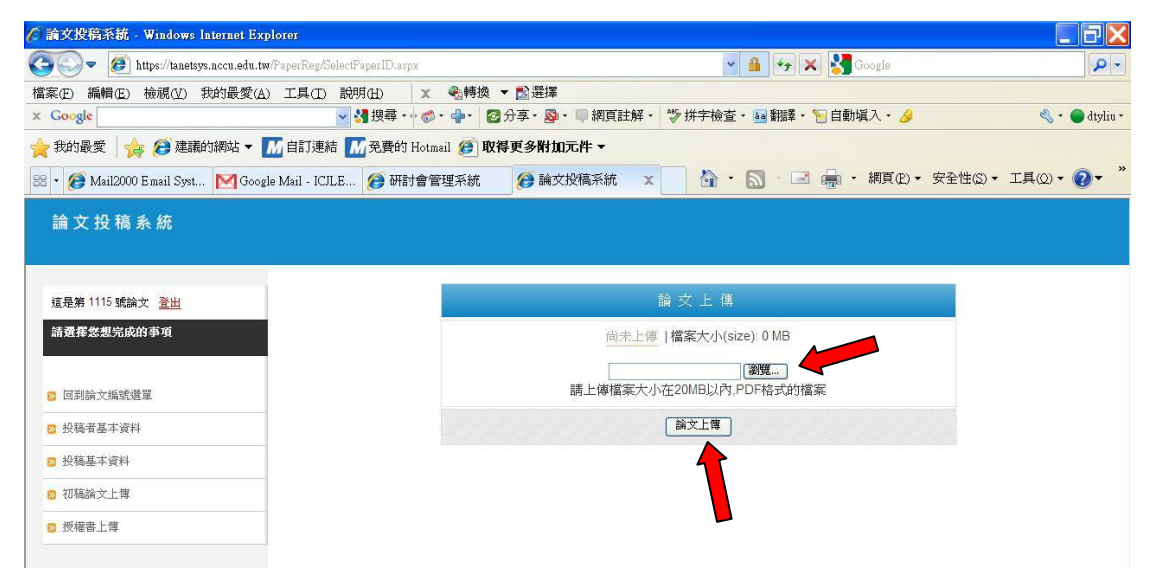

#### ステップ 6:

赤矢印の[授權書上傳]及び[我同意]をクリックし、授権書ファイルアップロー ドページに入ります。

(授権書は<u>http://icjle2010.nccu.edu.tw</u>に入り、ダウンロードしてください。)

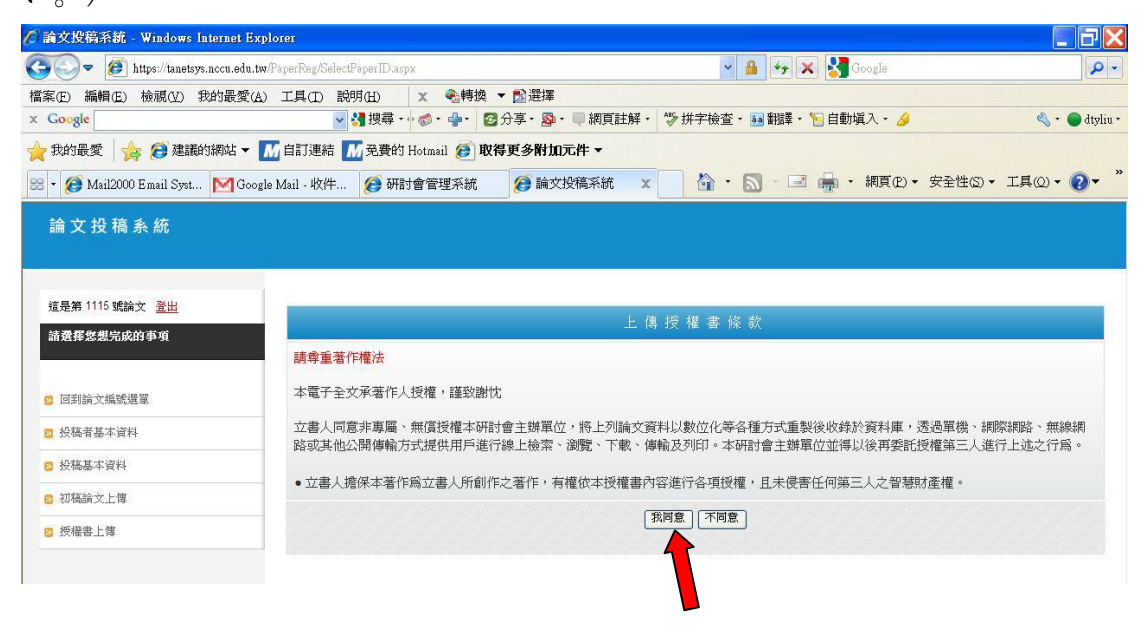

### ステップ7:

[瀏覽]をクリックし、授権書ファイルをアップロードしてください。 次に[授権書アップロード]をクリックすれば、手続き完了です。

| →○マ 🟉 https://tanetsys.nc                        | cu.edu.tw/PaperReg/SelectF |                   |                   |                         |                      |
|--------------------------------------------------|----------------------------|-------------------|-------------------|-------------------------|----------------------|
| 客(F) 編輯(F) 檢護(V) 我的                              |                            | 'aperID.aspx      |                   | 👻 🔒 🍫 🗙 🛃 Google        | Q                    |
|                                                  | 最愛(A) 工具(I) 説明             | 月(日) 🗙 🍕轉換        | ▼ 1월選擇            |                         |                      |
| Google                                           | <b>~</b>                   | ┫ 捜尋・ → ◎・        | 🔁 分享・ 💁 ・ 🔍 網頁註解・ | 🎲 拼字檢查・ 🔤 翻譯・ 📔 自動塡入・ 🤌 | 🔦 🔹 🔵 dtyli          |
| 大的最愛 👍 🤔 建議的綿                                    | 站 🔻 📶 自訂連結 👖               | 🦥 発費的 Hotmail 🍘 🏽 | 仅得更多附加元件 ▼        |                         |                      |
| 🔹 🧑 Mail2000 Email Syst 🌓                        | ┫Google Mail - 收件          | 🙆 研討會管理系統         | 論文投稿系統 ×          | 📄 🏠 • 🔝 - 🖃 嘉 • 網頁(P) • | 安全性(S) • 工具(Q) • 🕗 • |
|                                                  |                            |                   |                   |                         |                      |
| 這是第 1115 號論文 登出                                  |                            |                   |                   |                         |                      |
| 請選擇悠想完成的事項                                       |                            |                   | 授                 | 「権 書 上 傳                |                      |
|                                                  |                            |                   | 下載 檔              | 案大小(size): 2.342 MB     |                      |
| 🛛 回到論文編號選單                                       |                            |                   |                   | 瀏覽                      |                      |
| ◎ 投稿者基本資料                                        |                            |                   | 請上傳檔案大小在101       | MB以内,PDF格式或JPG格式的檔案     |                      |
|                                                  |                            |                   | (                 | 授權書上傳                   |                      |
| ◎ 投稿基本資料                                         |                            |                   |                   |                         |                      |
| <ul> <li>22 投稿基本資料</li> <li>22 初稿論文上傳</li> </ul> | _                          |                   |                   | 1                       |                      |